# 第 章 PowerPoint 2016 演示 第 5 文稿制作软件

## 本章学习目标

- 熟练掌握如何创建新的演示文稿。
- 熟练掌握演示文稿中的文字、图表等对象的插入与编辑。
- 掌握演示文稿中模板的应用。
- 掌握在演示文稿中插入动画、音视频等多媒体元素的方法。
- 熟练掌握演示文稿的放映及设置。
- 掌握演示文稿中超链接的使用。
- 掌握演示文稿多种格式文件的保存方法。

本章介绍利用 Microsoft PowerPoint 2016 制作演示文稿的创建、编辑、放映等操作, 通过操作引导实践学习。通过学习,可以根据需求制作出含有文字、图表、艺术字、图片、 图像、音频、视频等多种形式对象的演示文稿,从而培养对演示文稿制作的兴趣,提高审美 能力和创新意识,培养良好的职业道德。

# 5.1 PowerPoint 2016 概述

演示文稿通常是指在演讲、演示、汇报、介绍或者讲座时经常使用的一种帮助演讲者 传达、告知、启发和展示想法或者产品的工具,是将静态文件制作成动态文件浏览,把复杂 的问题变得通俗易懂,使之更加生动,给人留下更为深刻印象的幻灯片。常见的演示文稿 制作软件有 Microsoft PowerPoint 2016、WPS Office、Google Slides、Keynote 等。

### 5.1.1 PowerPoint 2016 的功能

Microsoft PowerPoint 2016 是一款专门用来制作演示文稿的应用软件,功能强大,简单易学,应用面广,是多媒体教学、演说答辩、会议报告、广告宣传、管理咨询、项目竞标以及产品推介中不可或缺的辅助工具。Microsoft PowerPoint 2016 在继承旧版本优点的基础上,调整了工作环境以及按钮,操作更加便捷直观。Microsoft PowerPoint 2016 的基本

功能有支持插入文字、图表、艺术字、图片、图像、音频、视频等多媒体信息,使用模板和母版进行快速设计,新增功能如下。

#### 1. 增加智能搜索框

PowerPoint 2016 功能区上有一个搜索框"告诉我您想要做什么",通过它可以快速 获得制作者想要使用的功能和想要执行的操作,还可以获取相关的帮助,更人性化和智能 化了。

#### 2. 新增6个图表类型

新增树状图、旭日图、瀑布图、箱形图、直方图和排列图 6 个图表类型。新增图表特别 适合于数据可视化。方便制作者对数据之间的逻辑关系进行梳理,根据主题选择合适的 图表类型进一步体现数据之间的内在关系,体现设计的专业性。

#### 3. 智能查找

当选择某个字词或短语、右击它,并选择"智能查找",窗格将打开定义,定义来源于维 基百科和网络相关搜索。

#### 4. 墨迹公式

可以输入任何复杂的数学公式。如果有一个触摸设备,可以使用手指或触摸手写笔 手写数学方程,PowerPoint会将其转换为文本。

#### 5. 屏幕录制

可以进行屏幕录制,也可以插入事先准备好的录制内容。

#### 6. 墨迹书写

墨迹书写实现一些画图软件的功能。

#### 7. 简单共享

选择要与其他人共享的演示文稿,可以单击功能区上的共享选项卡。

#### 8. 更好的冲突解决方法

当与他人进行协作设计创作时,所做的更改与其他用户所做的更改之间发生冲突时, 可以看到相互之间的冲突进行并排比较,帮助选择保留的版本。

#### 9. PowerPoint 的 Office 主题

包含三种主题:彩色、灰色和白色。若要访问这些主题,可以单击"文件"→"选项"命令,然后单击 Office 主题旁边的下拉菜单。

#### 10. 更好的视频分辨率

作为视频导出演示文稿时,可以选择创建一个文件,分辨率高达1920×1080。非常 适合于在大屏幕上演示文稿。

#### 11. 改进的智能参考线

插入表格,智能参考线将不再关闭。可以确保所包含的表在幻灯片上正确对齐。

199

## 5.1.2 PowerPoint 2016 的窗口

单击 PowerPoint 2016 启动快捷方式,如图 5.1 所示,系统默认新建一个空白演示文稿,即打开 PowerPoint 2016 窗口,如图 5.2 所示。PowerPoint 2016 窗口主要由标题栏、选项卡与功能区、幻灯片编辑区、缩略图窗口、状态栏和视图切换按钮等部分组成。

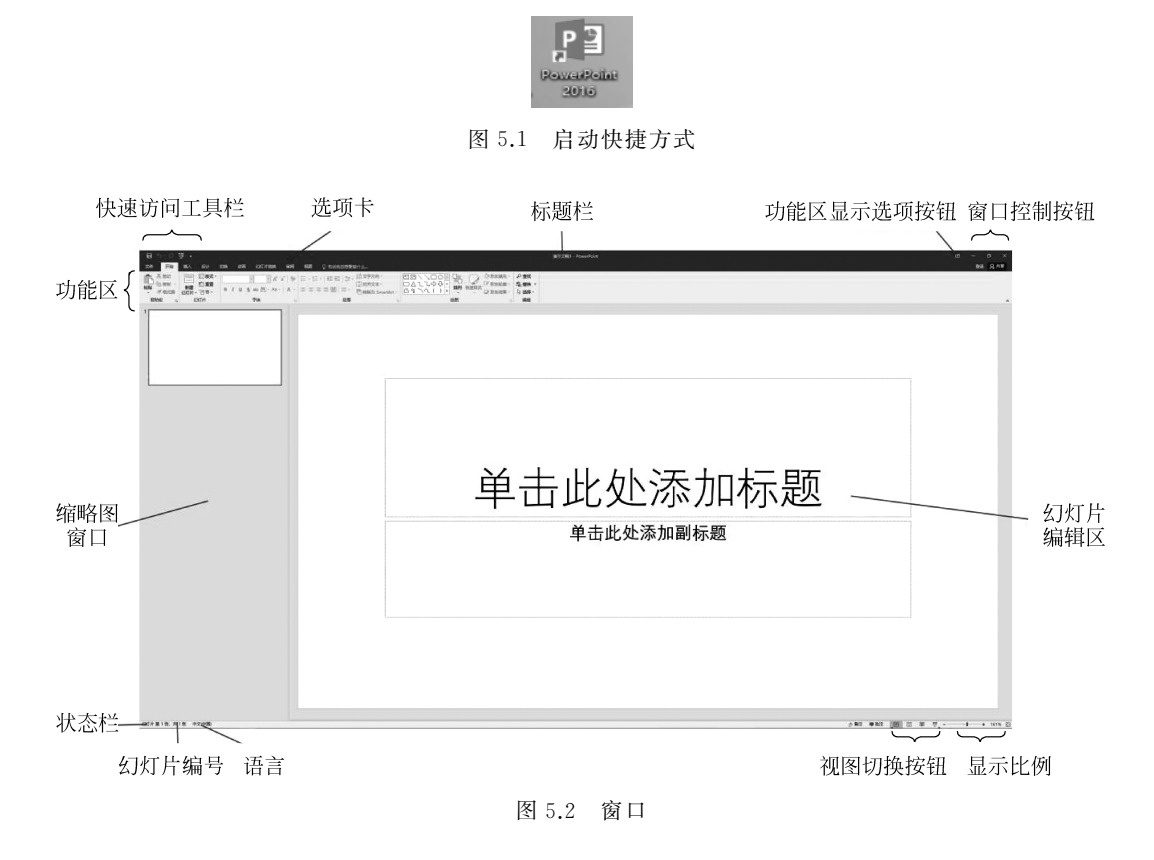

## 5.1.3 PowerPoint 2016 的视图方式

视图指幻灯片呈现在用户面前的方式。PowerPoint 2016 包含了 5 种视图方式,分别为普通、大纲视图、幻灯片浏览、备注页和阅读视图,如图 5.3 所示。

| 文件       开始       插入       设计       初画       幻灯片放映       审阅       初囲       Q       告诉我您想要做什么 | ∓ ਕੁਹਿ-ਟੇਜ਼           |                                           |                                                        |                                  |                                                                                            |                                  |
|----------------------------------------------------------------------------------------------|-----------------------|-------------------------------------------|--------------------------------------------------------|----------------------------------|--------------------------------------------------------------------------------------------|----------------------------------|
|                                                                                              | 文件 开始 插入 设计 切换        | 动画 幻灯片放映 审论                               | 見 视图 ♀                                                 | 告诉我您想要做什么…                       |                                                                                            |                                  |
|                                                                                              | 日本 新祝園 幻灯片浏览 新注页 阅读祝園 | 近日 日本 日本 日本 日本 日本 日本 日本 日本 日本 日本 日本 日本 日本 | <ul> <li>□ 标尺</li> <li>□ 网格线</li> <li>□ 参考线</li> </ul> | 日本<br>日本<br>日本<br>日本<br>日本<br>日本 | <ul> <li>         颜色     </li> <li>         太度     </li> <li>         黑白模式     </li> </ul> | ● 全部重排 ● 合居登 ● 新建窗口 ● 合居登 ● 移动拆分 |
| 演示文稱视图                                                                                       | 演示文稿视图                | 母版视图                                      | 显示。                                                    | 显示比例                             | 颜色/灰度                                                                                      | 窗口                               |

图 5.3 视图

200

普通视图是制作演示文稿的默认视图,也是最常用的视图方式,如图 5.4 所示,几乎 所有编辑操作都可以在普通视图下进行。

| B 하· 0 및 ·                                                                                                    |                                             |        |                    |
|----------------------------------------------------------------------------------------------------|---------------------------------------------|--------|--------------------|
| 201 File 36A 624 UN 128 6074008 448 507 0 1140                                                                                                    |                                             |        | 22 Q.14            |
|                                                                                                    | *                                           |        |                    |
| 10000 0000 000 000 0000 0000 0000 0000                                                                                                    | 第二大小 ■ REIREC し/HIEREY ・<br>面行し州 副税/NR 第二 枚 |        | A                  |
| 1                                                                                                    |                                             |        |                    |
|                                                                                                    |                                             |        |                    |
| 汇报标题                                                                                                    |                                             |        |                    |
|                                                                                                    |                                             |        |                    |
|                                                                                                    | 主史内図1                                       |        |                    |
|                                                                                                    | 工女的百工                                       |        |                    |
| 2<br>主要内容1                                                                                                    |                                             |        |                    |
| A.094.10                                                                                                    |                                             |        |                    |
|                                                                                                    | 山林还和大宫                                      |        |                    |
|                                                                                                    | 此处冰加又子                                      |        |                    |
|                                                                                                    |                                             |        |                    |
| 3                                                                                                    |                                             |        |                    |
| 插入图表                                                                                                    |                                             |        |                    |
|                                                                                                    |                                             |        |                    |
|                                                                                                    |                                             |        |                    |
|                                                                                                    |                                             |        |                    |
|                                                                                                    |                                             |        |                    |
| 4 活动用片                                                                                                    |                                             |        |                    |
| 10.044471                                                                                                    |                                             |        |                    |
| The other                                                                                                    |                                             |        |                    |
|                                                                                                    |                                             |        |                    |
| and the second second se                                                                                                    |                                             |        |                    |
| 5                                                                                                    |                                             |        |                    |
| 插入图表                                                                                                    |                                             |        |                    |
|                                                                                                    |                                             |        |                    |
| the state of the state of the s |                                             |        |                    |
| - 111 - 111 - 111 - 111 -                                                                                                    |                                             | TT nin |                    |
|                                                                                                    | 2023-11-03                                  | 贝脚     | 2                  |
| 6                                                                                                    |                                             |        |                    |
| _ maxxxxxxxx                                                                                                    |                                             |        |                    |
| CDFF業2点、共6点 は 市文(市業)                                                                                                    |                                             |        | 순第注 単形士   図  詳 単 번 |

图 5.4 普通视图

幻灯片浏览视图可以在屏幕上同时显示演示文稿中的所有幻灯片,以缩略图方式整 齐地显示在同一窗口中。方便查看幻灯片的背景设计、配色方案或更换模板后文稿发生 的整体变化,可以检查各个幻灯片是否前后协调、图表的位置是否合适等问题,如图 5.5 所示。

| 日 5-15 页 -<br>214 形象 560, 684 1258 825 63071234 646 555 및 Databatementa                                                                                                    | 進行交換: Provertified | а – а ×<br>1818 Аня |
|----------------------------------------------------------------------------------------------------|--------------------|---------------------|
| REAL STREET OF THE REAL STREET OF THE REAL STREET O |                    |                     |
| 2865<br>                                                                                                    |                    |                     |

#### 图 5.5 幻灯片浏览视图

大纲视图含有大纲窗格、幻灯片编辑区和备注窗格。在大纲窗格中显示演示文稿的 文本内容和组织结构,不显示图形、图像、图表等对象。在大纲视图下编辑演示文稿,可以 调整各幻灯片的前后顺序,调整一张幻灯片的标题的层次级别和前后次序等,如图 5.6 所示。

备注视图用于显示和编辑备注页内容,如图 5.7 所示,上方显示幻灯片,下方显示该 幻灯片的备注信息。备注视图无法对幻灯片的内容进行编辑,可以切换备注页方向为横 向,如图 5.8 所示。

| - 田 ち・ ○ 項 +                                               |             | 建元文第2 - PowerPoint | m – a ×   |
|------------------------------------------------------------|-------------|--------------------|-----------|
| 2011 THE MAA GOI 1238 IOM ADD/2020 WAR 1037 C DAVID/20110- |             |                    | 988 Q.H.R |
|                                                            | F 🗔         |                    |           |
|                                                            | 1927 #      |                    |           |
| 10112011111111111111111111111111111111                     | *           |                    |           |
|                                                            |             |                    |           |
| 2                                                          |             |                    |           |
|                                                            |             |                    |           |
|                                                            |             |                    |           |
|                                                            | $\times +$  |                    |           |
|                                                            | 単击          | LYLY%加怀起           |           |
|                                                            | 1           |                    |           |
|                                                            |             |                    |           |
|                                                            | 。 畄 土 山     | 4. 法主义             |           |
|                                                            | ・甲冚띠        | 处添加又平              |           |
|                                                            |             |                    |           |
|                                                            |             |                    |           |
|                                                            |             |                    |           |
|                                                            |             |                    |           |
|                                                            |             |                    |           |
|                                                            |             | □ 山 25             |           |
|                                                            |             |                    |           |
|                                                            |             |                    |           |
|                                                            |             |                    |           |
|                                                            |             |                    |           |
|                                                            |             |                    |           |
|                                                            |             |                    |           |
|                                                            |             |                    |           |
|                                                            |             |                    |           |
|                                                            |             |                    |           |
|                                                            |             |                    |           |
|                                                            |             |                    |           |
|                                                            |             |                    |           |
|                                                            |             |                    |           |
|                                                            | 10.969年00時往 |                    |           |
|                                                            |             |                    |           |
|                                                            |             |                    |           |
|                                                            |             |                    |           |
| antia mandar mandar 100 meteologik                         |             | A 804 [101] 11     | M         |

图 5.6 大纲视图

| H C TF .<br>THE STREE FM SAL #C ST C Constant can a<br>HIT C C TF SAL #C ST C Constant can a<br>HIT C C TF SAL A SAL SAL SAL SAL SAL SAL SAL SAL S | айдай нажна — а =<br>28 (д.2) |
|----------------------------------------------------------------------------------------------------|-------------------------------|
|                                                                                                    | 単击此处编組份板标题样式                  |
|                                                                                                    |                               |
| 11.24 0.00N                                                                                                    | 日 昭 東 中                       |

图 5.7 备注视图

阅读视图在幻灯片放映视图中并不是显示单个的静止画面,而是以动态的形式显示演示文稿中各个幻灯片。阅读视图是演示文稿的最后效果,所以当演示文稿创建到 一个段落时,可以利用该视图来检查,从而可以对不满意的地方进行及时修改,如图 5.9 所示。

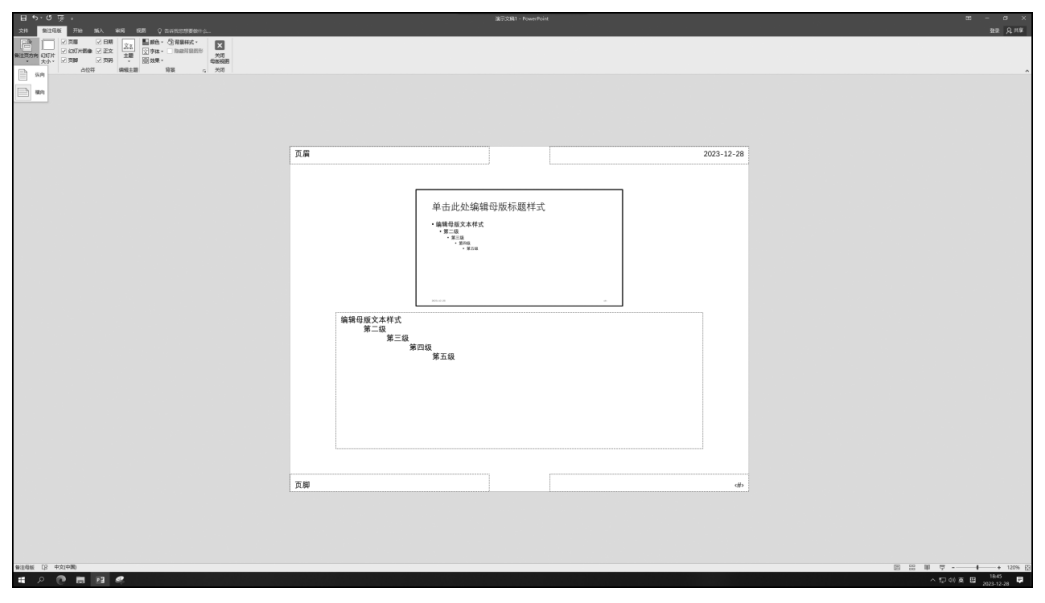

图 5.8 横向备注页

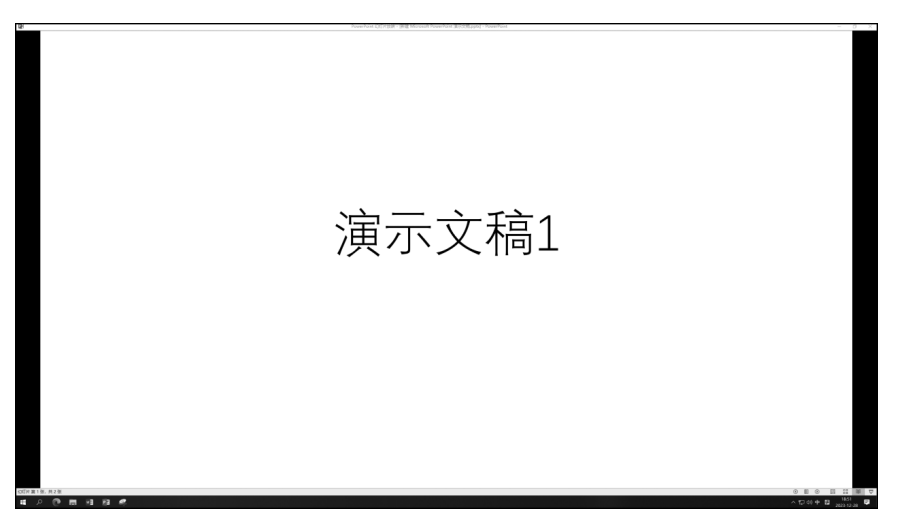

图 5.9 阅读视图

# 5.2 演示文稿的创建与编辑

制作演示文稿的一般流程为:先创建一个新的演示文稿或者打开已有的演示文稿, 通过添加新幻灯片、编辑幻灯片内容,包括输入必要的文本信息,插入相关的图片、图像等 多媒体信息。然后美化、设计幻灯片外观,接着放映,包括设置放映时的动画效果、放映顺 序、放映方式、放映效果等,反复修改完善直到满意为止。最后保存打包演示文档。制作 过程中要随时保存防止丢失信息。

## 5.2.1 创建演示文稿

创建演示文稿的方法有以下 3 种:①内容提示向导新建演示文稿,系统提供不同主题、建议内容及其相应版式的示例供选择。②模板新建演示文稿,使用系统的设计模板快速套用新建演示文稿。③使用空白演示文稿的方式新建,可以不受向导和模板局限,发挥创造力制作个性化演示文稿。

| AN THE BAY BUT AN AN AN AN AN ANTA AN AN ANTAL AND AN AN AN AN AN AN AN AN AN AN AN AN AN |  |
|-------------------------------------------------------------------------------------------|--|
|                                                                                           |  |
|                                                                                           |  |
|                                                                                           |  |
|                                                                                           |  |
|                                                                                           |  |
| 单击此处添加标题                                                                                  |  |
|                                                                                           |  |
| 早 击 此 处 添 加 副 标 题                                                                         |  |
|                                                                                           |  |
|                                                                                           |  |
|                                                                                           |  |
|                                                                                           |  |
|                                                                                           |  |

图 5.10 单击"文件"按钮

在弹出的菜单项中选择"新建",显示"新建"对话框,如图 5.11 所示。

| E   | 新建                         |       |
|-----|----------------------------|-------|
|     |                            |       |
| 新建  | <b>搜索联切 描标</b> 和主题         | 9     |
| 打开  |                            | ~     |
| 保存  | 建以的按照 滴示人物 土器 教育 图液 亚务 信息图 |       |
| 另存为 | WSII/J相田 DowarDoint        | 17/12 |
| 打印  | Additional Function        | 离子    |
| 共享  | e*                         |       |
| 导出  | 空白瀛示文稿                     | 议室 环保 |
| 关闭  |                            |       |
| 帐户  |                            |       |
| 选项  |                            |       |

图 5.11 "新建"对话框

在"新建"对话框中可以选择已列模板或者搜索联机模板和主题创建演示文稿。

#### 1. 已列模板

在"新建"对话框中,单击空白演示文稿,即再次新建系统默认的"空白演示文稿",不 含有任何内容,建议使用该方式。在"新建"对话框中,除空白演示文稿外,如"欢迎使用 PowerPoint""离子会议室""环保"等模板可供选择,从中选择一种,单击"创建"按钮,如 图 5.12~图 5.14 所示。

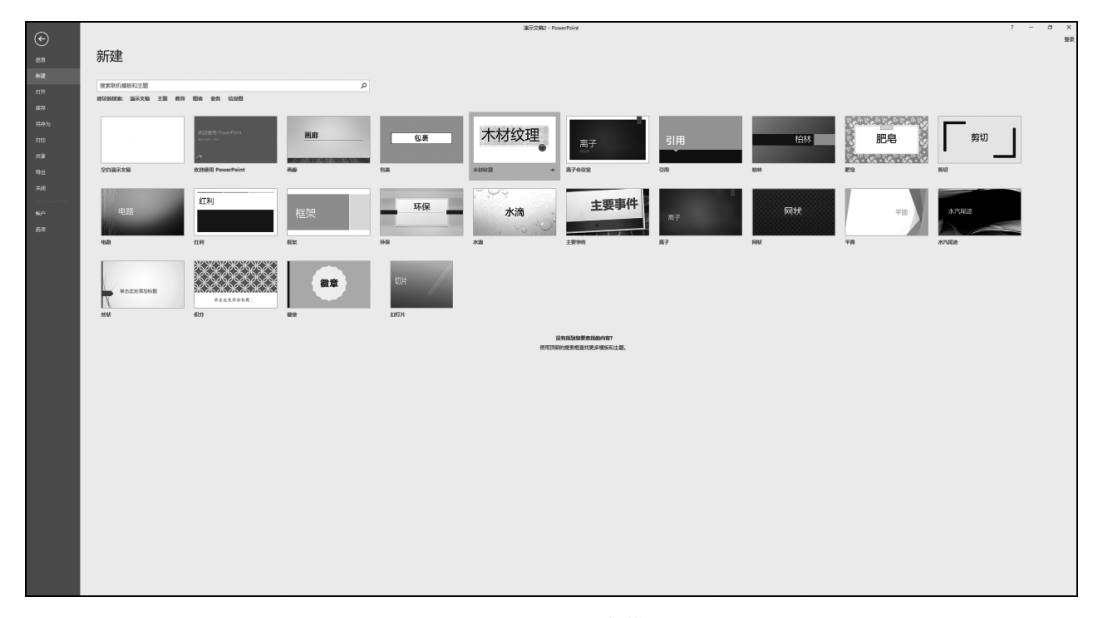

图 5.12 选择样本模板

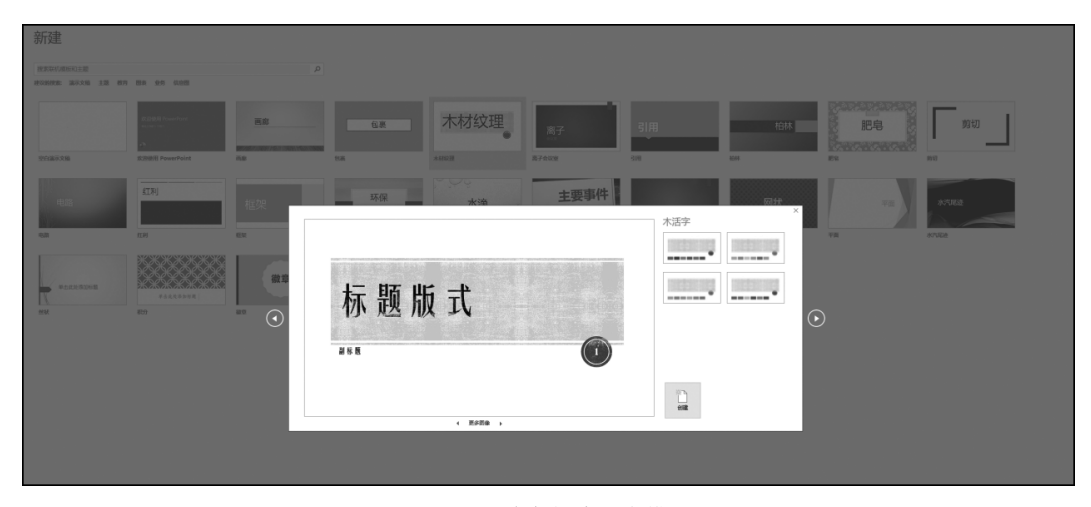

图 5.13 单击创建样本模板

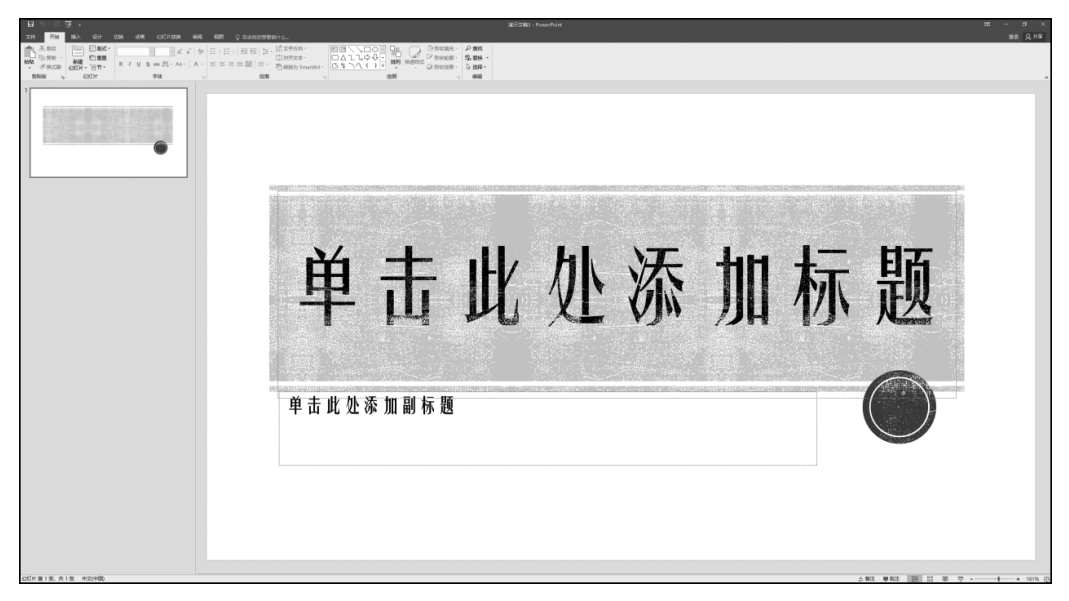

图 5.14 样本模板创建成功

#### 2. 搜索联机模板和主题

在"新建"对话框中,如图 5.15 所示,找到搜索框,输入想要搜索的内容,计算机会联 网搜索相关模板,在搜索框下显示建议的主题。如图 5.16 所示,输入"高校"搜索,可以看 到相关联机模板与主题,如图 5.17 所示。从中选择一种,单击"创建"按钮,如图 5.18 和 图 5.19 所示。

| €          | 新建                                     |
|------------|----------------------------------------|
| 新建         |                                        |
|            | 捜索联机模板和主题                              |
| 保存         | 建议的投款: 渝示文稿 主题 較育 國表 业务 信息图            |
| 另存为        |                                        |
| 打印         | 不材纹理<br>Water free South Constraint 画廊 |
| 共享         |                                        |
| <b></b> 母出 | 空白瀛示文稿 木材絞理 欢迎使用 PowerPoint 画廊         |
| 关闭         |                                        |
| 帐户         |                                        |
| 选项         |                                        |
|            | *Data 51세기 1123% 가가休                   |

图 5.15 "新建"对话框

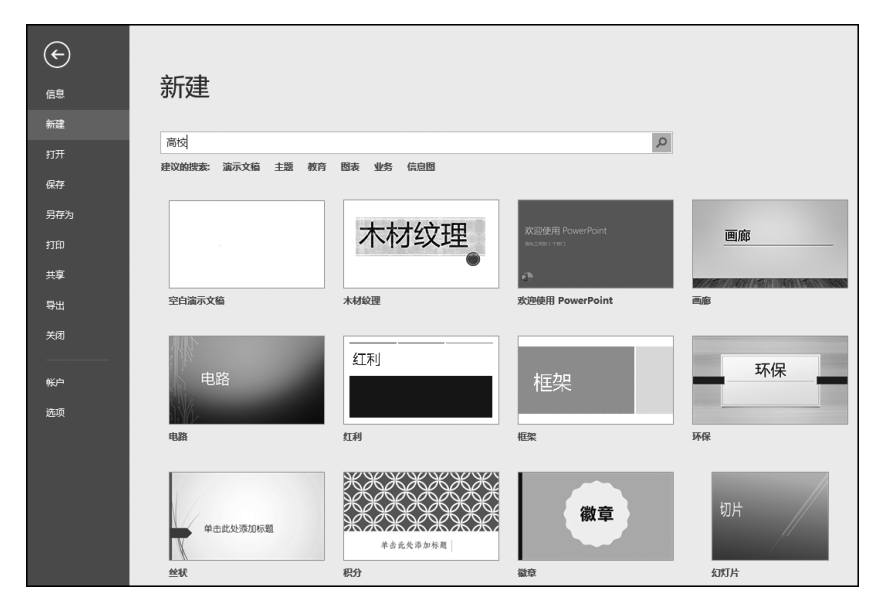

图 5.16 搜索"高校"相关联机模板

| $\sim$ | BC/230 + NextPhint                                                                                                    | 7 -            | a x      |
|--------|----------------------------------------------------------------------------------------------------|----------------|----------|
| e      | AC.2#                                                                                                    |                | 2.R      |
| 0.8    | 7/1)XE                                                                                                    |                |          |
| 111    | α πε ο                                                                                                    |                |          |
| 4.9    |                                                                                                    | 分类             | •        |
| 8349 N | 11 11 11 11 11 11 11 11 11 11 11 11 11                                                                                                    | 87             | 106      |
| 120    |                                                                                                    | ΦA.            | 33       |
| 212    | xerral - This - Alexandra - Remarks - Alexandra - This - Alexandra - This - Alexandra - T | 806425<br>2/6  | 26<br>19 |
| RS     |                                                                                                    | 28             | 18       |
| 218    |                                                                                                    |                | 10       |
| 602    |                                                                                                    | 715            | 14       |
| 57     | 1958. SEC12 MERINA DULAS DULAS DULAS DULAS CONT. TRADUS                                                                                                    |                | 10       |
|        |                                                                                                    | 80<br>200      | 10<br>9  |
|        |                                                                                                    | RIS            |          |
|        |                                                                                                    | 100            |          |
|        | *#####################################                                                                                                    | ath<br>MERCHER | 8        |
|        |                                                                                                    | 10.0           | 7        |
|        |                                                                                                    | 8008<br>150    | 7 6      |
|        |                                                                                                    | *              | - 6      |
|        | オ学会に等 第2次中日の不らな 丸田や和正本12名 (2月) 中学校日本12名 (2月) 中学校日本12名 (2月) 2月 (1月) 2月 (11) 2月 (11) 2月 (11) 2月 (11) 2月 (11) 21 (11) 21 (1       | RD+K3Ptt       |          |
|        |                                                                                                    | 4.10<br>10.0   | 6        |
|        | 来自其他 Office 应用程序的搜索结果                                                                                                    | -              | 5        |
|        | ★ Carl Worker 74                                                                                                    | 8#<br>#5       | 5        |
|        | ■ Q2 publisher 2<br>↓ Q8 publisher 26                                                                                                    | 10.7           | 1        |
|        |                                                                                                    | 80             | 4        |
|        |                                                                                                    | 502<br>1973    | 3        |
|        |                                                                                                    | *##            | 3        |
|        |                                                                                                    | 44<br>4722     | 3        |
|        |                                                                                                    | 098            | 2        |
|        |                                                                                                    | 12.0 Million   |          |
|        |                                                                                                    | 9.043879       | 3        |
|        |                                                                                                    | 9.818          | 3 -      |

图 5.17 展示"高校"相关模板和主题

| 新建         |            |                                                                                  |             |                   |                  |                      |                                            |  |
|------------|------------|----------------------------------------------------------------------------------|-------------|-------------------|------------------|----------------------|--------------------------------------------|--|
| 〇 主页 南松    |            | P                                                                                |             |                   |                  |                      |                                            |  |
|            | 学校<br>设计   | (日1日1日) A ACORD (日1日976日)<br>                                                    | 印MMPRAN.XM  | Control astronom  | 710230<br>740628 | 学生行为<br>数97行为<br>    | 2382<br>7382                               |  |
|            |            | Bes.thin<br>Hereiter<br>Hereiter<br>Hereiter<br>Hereiter<br>Hereiter<br>Hereiter |             | ANTICIA<br>ANTICA | 了解你们的教师<br>mass  | -728.53K             | 編5)<br>1999 届<br>同学版会                      |  |
| NEEDERGERS | C          | ERES CORNER                                                                      | Elli<br>arr |                   | HYEROSE (KR)     | RAZER<br>EMERGYBERXB | ÷8010m#cc31x60;                            |  |
| RTAES      | REFIREMENT | SAMMARCA                                                                         | 标题有可<br>    |                   | KRAISIS          |                      | eksenin<br>eksenin<br>esteriitesexxa (est) |  |

图 5.18 联机模板选择

207